### Predictive Analytics - Regression and Classification Prof. Sourish Das Department of Mathematics Chennai Mathematical Institute

### Lecture - 43 Hands on with R: Implement LDA

Welcome back to the part d of lecture 12. In this video, we are going to do some Hands on.

(Refer Slide Time: 00:34)

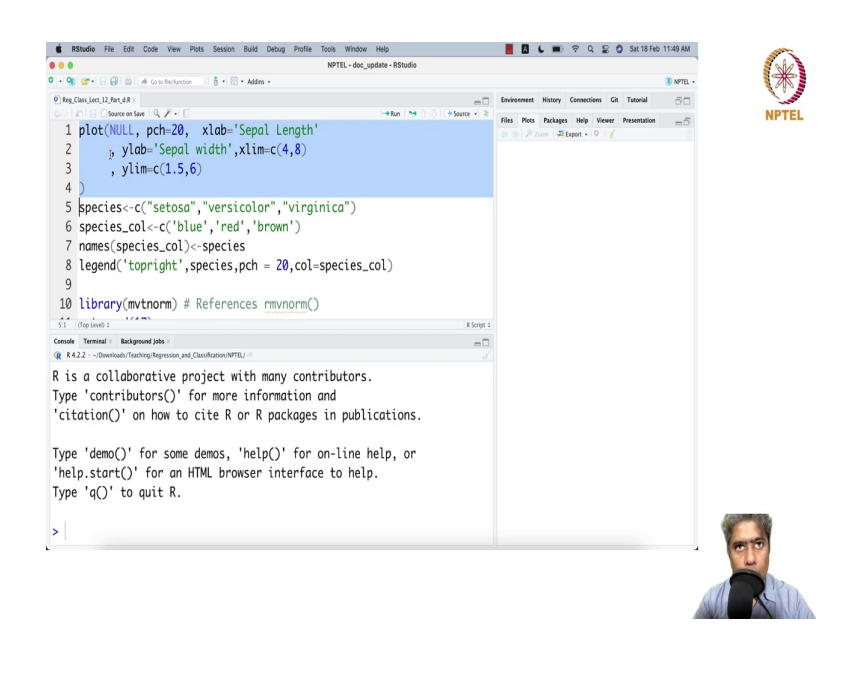

So, let me start my R; in this. So, we will still we will work with the iris dataset. So, here I am going to first create a null plot. So, I we will just first see how the you know how the data looks like.

# (Refer Slide Time: 00:59)

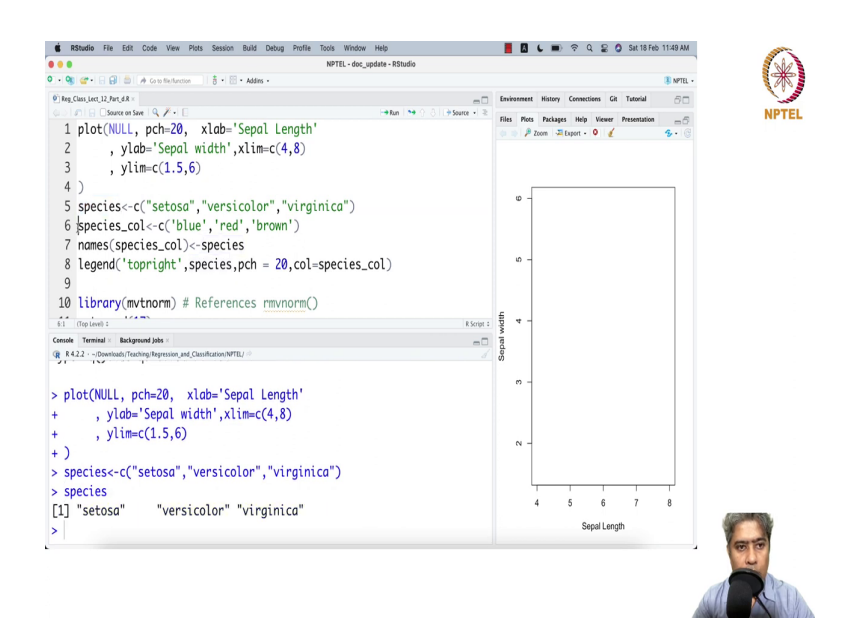

So, I am going to see the, on the x-axis, I am going to put sepal length. On the y-axis, I am going to put sepal width. So, I am going to name the species. There are 3 kind of species are there.

#### (Refer Slide Time: 01:18)

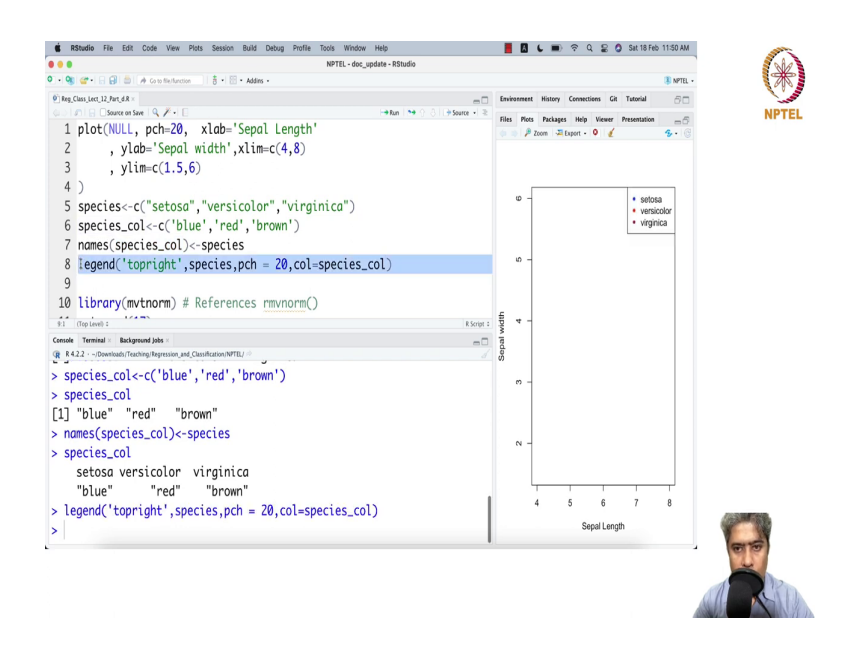

And there species color I am going to assign blue, red and brown. And in the species color, I am also giving the name setosa got blue, versicolor got red and virginica got brown.

### (Refer Slide Time: 01:45)

| 🔸 👒 🐲 - 🕞 😥 🍈 🥢 Carlo Helfunction 👘 🕴 - Addins -                                        |                                               |              |                                                              | - 8             | NPTEL |  |  |
|-----------------------------------------------------------------------------------------|-----------------------------------------------|--------------|--------------------------------------------------------------|-----------------|-------|--|--|
| Reg_Class_Lect_12_Part_d.R ×                                                            | Envi                                          | ironment His | tory Connections Git Tuto                                    | rial            | 80    |  |  |
| u ) In   B ⊂ Source on Save   Q. / +   E → Run   ≫ () 3   → Source +   ≥                | tiles                                         | Biete Pa     | lanes Halo Viewer Prese                                      | notation        | ~     |  |  |
| 6 species col<-c('blue'.'red'.'brown')                                                  | 6L                                            | ngal in the  | are nop viewer riese                                         | nation          |       |  |  |
| 7 nomes(species col)/-species                                                           |                                               | Name         | Description                                                  | Version         |       |  |  |
| numes(species_cor)<-species                                                             | berruicht   energing web 20 eel energing eel) |              |                                                              |                 |       |  |  |
| <pre>8 Legend('topright', species, pch = 20, col=species_col)</pre>                     |                                               | Arrelia      | A Program for Missing Data                                   | 1.8.0           | 0.0   |  |  |
| 9                                                                                       |                                               | bos          | Analysis of Overdispersed Data                               | 1.3.2           | 0.0   |  |  |
| 10 library(mytnorm) # References rmynorm()                                              |                                               | billboarder  | Create Interactive Chart with th                             | 0.3.1           | 0.0   |  |  |
| 11 set seed(17)                                                                         |                                               | billion of   | JavaScript 'Billboard' Library                               | 10.7            |       |  |  |
| 12                                                                                      |                                               | brew         | Templating Framework for Rep<br>Constration                  | nt 1.0-8        | 0.0   |  |  |
| <pre>13 ellipse &lt;- function(s,t) {u&lt;-c(s,t)-center; u %*% sigma.inv %*% u /</pre> |                                               | cli          | Helpers for Developing Comma<br>Line Interfaces              | nd 3.4.1        | 0.0   |  |  |
| 14                                                                                      |                                               | commonm      | High Performance CommonMan<br>and Github Markdown Renderin   | k 1.8.0<br>g in | 0.0   |  |  |
| 15 x0<-c(6.2,4)                                                                         |                                               | credentials  | R<br>Tools for Managing SSH and Gi<br>Credentials            | 1.3.2           | 0.0   |  |  |
| 11:1 (Top Level) : R Script :                                                           |                                               | crosstalk    | Inter-Widget Interactivity for H                             | ML 1.2.0        | 0.0   |  |  |
| Console Terminal × Background Jobs ×                                                    |                                               | Diantimit    | Widgets<br>Differential Evolution Ontimized                  | on 10-1         |       |  |  |
| R K4.2.2 - /Downloads/Teaching/Regression_and_Classification/NPTEL/ //                  |                                               |              | in Pure R                                                    |                 |       |  |  |
| <pre>species_col&lt;-c('blue','red','brown')</pre>                                      |                                               | devoools     | Tools to Make Developing R<br>Packages Easier                | 2.4.5           | 0.0   |  |  |
| species_col                                                                             |                                               | downlit      | Syntax Highlighting and Autom<br>Linking                     | itic 0.4.2      | 0.0   |  |  |
| [1] "blue" "red" "brown"                                                                |                                               | DT           | A Wrapper of the JavaScript Lib<br>'DataTables'              | ary 0.25        | 0.0   |  |  |
| <pre>names(species_col)&lt;-species</pre>                                               |                                               | fontawesome  | Easily Work with 'Font Awesom<br>Icons                       | 0.3.0           | 0.0   |  |  |
| <pre>species_col</pre>                                                                  |                                               | geepack      | Generalized Estimating Equatio<br>Package                    | 1.3.9           | 0.0   |  |  |
| setosa versicolor virginica                                                             |                                               | gert         | Simple Git Client for R                                      | 1.9.1           | 0.0   |  |  |
| "blue" "red" "brown"                                                                    |                                               | gh<br>ohun   | Generalized Humerholic                                       | 1.5.1           | 0.0   |  |  |
| locond('tonnight' crossion rch - 20 col-crossion col)                                   |                                               | A.15         | Distribution and Its Special Cas                             | 1.0.5           |       |  |  |
| <pre>viegend( coprigne ,species,pen = 20,cot=species_cot)</pre>                         |                                               | gitcreds     | Query 'git' Credentials from 'R'                             | 0.1.2           | 0.0   |  |  |
|                                                                                         |                                               | gmnet        | Casso and Elastic-Net Regularia<br>Generalized Linear Models | ed 4.1-6        | 0.0   |  |  |

And then, I am saying that legend put the legend on the top right. So, the setosa blue, versicolor red, virginica got brown. You can try some other color, no problem. Now, I am calling mvtnorm package. If you do not have the package, please install by, here you can go to the package.

#### (Refer Slide Time: 02:05)

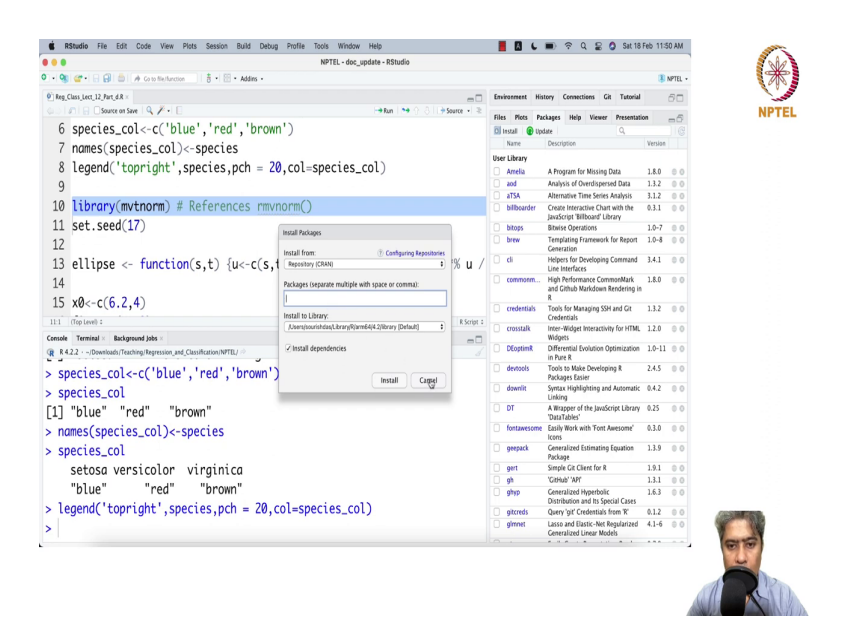

Then install, and write this thing mvtnorm. Make sure your depend install dependencies corrected and then install. That will work.

#### (Refer Slide Time: 02:20)

| • 🧐 🛫 • 🕞 🔂 🍈 🏕 Constitution 🔢 🖥 • 🔛 • Addies +                        |      |                    |                                                                       | 8       | NPTEL + |
|------------------------------------------------------------------------|------|--------------------|-----------------------------------------------------------------------|---------|---------|
| Reg_Class_Lect_12_Part_d.R =                                           | Env  | ironment His       | ory Connections Git Tutorial                                          |         | 80      |
| ່ມີມີ Dource of Save I Q, ≱ັ+ E ⊢າ Run I 🐄 🖯 ໄ I → Source + ≷<br>ຊ     | File | Plots Par          | kages Help Viewer Presentat                                           | ion     | -6      |
|                                                                        | 0    | nstall 🚯 Upc       | ate Q,                                                                |         |         |
| 10 Library(mvtnorm) # References rmvnorm()                             |      | Name               | Description                                                           | Version |         |
| 11 set.seed(17)                                                        | Use  | Library            |                                                                       |         |         |
| 12                                                                     |      | Amelia             | A Program for Missing Data                                            | 1.8.0   | 0.0     |
|                                                                        |      | bos                | Analysis of Overdispersed Data                                        | 1.3.2   | 0.0     |
| 13 ellipse <- function(s,t) {u<-c(s,t)-center; u %*% sigma.inv %*% u / |      | alsA<br>hilbrarder | Alternative Time Series Analysis<br>Create Interactive Chart with the | 3.1.2   | 0.0     |
| 14                                                                     |      |                    | JavaScript 'Billboard' Library                                        | *1.7.4  | ~ ~     |
| $15 \times 9 \times -c(6.2.4)$                                         |      | bitops             | Bitwise Operations                                                    | 1.0-7   | 0.0     |
| 15 X0<-C(0.2,4)                                                        |      | brew               | Templating Framework for Report<br>Generation                         | 1.0-8   | 0.0     |
| 16 f0<-rep(NA,3)                                                       |      | cli                | Helpers for Developing Command<br>Line Interfaces                     | 3.4.1   | 0.0     |
| 17 names(10)<-species                                                  |      | commonm            | High Performance CommonMark<br>and Github Markdown Rendering in<br>P  | 1.8.0   | 0.0     |
| 19<br>21 (for leaft : E fore t :                                       |      | credentials        | Tools for Managing SSH and Git<br>Credentials                         | 1.3.2   | 0.0     |
| Terrinal V Barkensond lake v                                           |      | crosstalk          | Inter-Widget Interactivity for HTML<br>Widgets                        | 1.2.0   | 0.0     |
| R 42.2 · - /Downloads/Teaching/Regression_and_Classification/NPTD/ //  |      | DEoptimR.          | Differential Evolution Optimization<br>in Pure 8                      | 1.0-11  | 0.0     |
| set.seed(17)                                                           |      | devoools           | Tools to Make Developing R<br>Packages Easier                         | 2.4.5   | 0.0     |
| ellipse <- function(s,t) {u<-c(s,t)-center; u %*% sigma.inv %*% u /    |      | downlit            | Syntax Highlighting and Automatic<br>Linking                          | 0.4.2   | 0.0     |
| 2}                                                                     |      | DT                 | A Wrapper of the JavaScript Library<br>'DataTables'                   | 0.25    | 0.0     |
| x0<-c(6.2,4)                                                           |      | fontawesome        | Easily Work with 'Font Awesome'<br>Icons                              | 0.3.0   | 0.0     |
| x0                                                                     |      | geepack            | Generalized Estimating Equation<br>Package                            | 1.3.9   | 0.0     |
| 1] 6.2 4.0                                                             |      | gert               | Simple Git Client for R                                               | 1.9.1   | 0.0     |
| (0, mm (1)), 2)                                                        |      | gs<br>ohun         | Ceneralized ikmerholic                                                | 1.5.1   | 0.0     |
| TV/2-PPD(NA. 5)                                                        |      | 9.45               | Distribution and Its Special Cases                                    | 1.0.5   |         |
| TU<-rep(NA,3)                                                          |      | gitcreds           | Query 'git' Credentials from 'R'                                      | 0.1.2   | 0.0     |
| rø<-rep(NA,3)<br>names(f0)<-species                                    |      |                    | Lasso and Elastic-Net Regularized                                     | 4.1-6   | 0.0     |

I am cancelling it because I already have it here. Setting a seed here. This function, one line function will help us to draw a ellipse or the contours of the Gaussian distribution. So, x naught is the point for its sort of the 6.2 and 4, is the point I am we are going to use as a test point. And then, I am going to create a f naught with the name species. So, f naught is going to be my likelihood or function.

# (Refer Slide Time: 02:59)

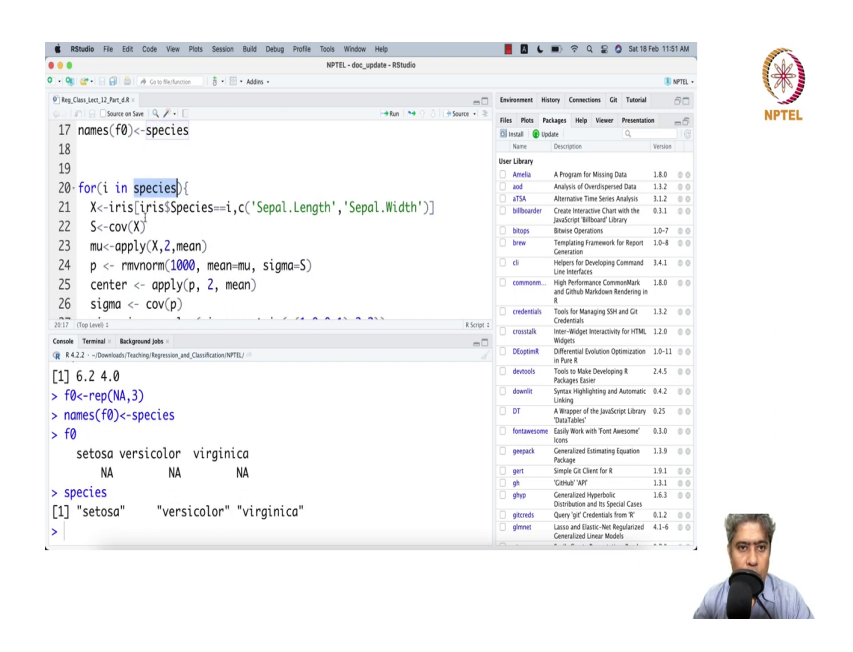

So, i is in species. So, there are 3 species, for each species I am going to work with.

### (Refer Slide Time: 03:14)

| ••      |                                  |                           | N             | IPTEL - doc_update | - RStudio              |     |              |                                                                       |         |       |
|---------|----------------------------------|---------------------------|---------------|--------------------|------------------------|-----|--------------|-----------------------------------------------------------------------|---------|-------|
| - 9     | 🐲 🗉 🔒 🎒 👘 🖉 Coto fielfar         | nction 👘 🗄 🗧 🛅 • Ad       | ldirs •       |                    |                        |     |              |                                                                       | 8       | NPTEL |
| 0 Reg C | ass_Lect_12_Part_d.R =           |                           |               |                    |                        | Em  | ironment His | tory Connections Git Tutorial                                         |         | 80    |
| a. la   | 🗋 🔄 🖸 Source on Save 🛛 🔍 🎢 🗸     |                           |               |                    | Run 🐤 🔿 👌 🗁 Source 📲 🎕 |     | Nate De      | channes Marka Minutes Bernaratati                                     |         | ~     |
| 17      | names(f0)<-specie                | es                        |               |                    |                        | 0   | ingal (e to  | tate Q                                                                |         | -0-   |
| 18      |                                  |                           |               |                    |                        |     | Name         | Description                                                           | Version |       |
| 10      |                                  |                           |               |                    |                        | Use | r Library    |                                                                       |         |       |
| 19      |                                  |                           |               |                    |                        |     | Arrelia      | A Program for Missing Data                                            | 1.8.0   | 0.0   |
| 20-     | <pre>for(i in species)</pre>     | ){                        |               |                    |                        |     | bos          | Analysis of Overdispersed Data                                        | 1.3.2   | 0.0   |
| 21      | X<-iris[iris\$St                 | pecies==i.c(              | 'Sepal.Lenath | '. 'Sepal.         | Width')]               |     | hilbearder   | Atternative Time Series Analysis<br>Create Interactive Chart with the | 3.1.2   | 0.0   |
| 22      | Sc-cov(X)                        |                           |               | ,                  |                        |     |              | JavaScript 'Billboard' Library                                        |         |       |
| 22      | J. COV(A)                        |                           |               |                    |                        |     | bitops       | atouse Operations<br>Templation Framework for Report                  | 1.0-7   | 0.0   |
| 23      | mu<-apply(X,Z,r                  | nean 1                    |               |                    |                        |     |              | Generation                                                            |         |       |
| 24      | p <- rmvnorm(1                   | 000, mean=mu              | , sigma=S)    |                    |                        |     | cli          | Helpers for Developing Command<br>Line Interfaces                     | 3.4.1   | 0.0   |
| 25      | center <- apply                  | y(p, 2, mean              | )             |                    |                        |     | commonm      | High Performance CommonMark<br>and Github Markdown Rendering in       | 1.8.0   | 0.0   |
| 20      | sigma <- cov(p                   | )                         |               |                    | P Grist                |     | credentials  | Tools for Managing SSH and Git<br>Credentials                         | 1.3.2   | 0.0   |
| Consola | Terminal V Backonnund labe V     |                           |               |                    |                        |     | crosstalk    | Inter-Widget Interactivity for HTML<br>Widgets                        | 1.2.0   | 0.0   |
| (R R 4. | .2/Downloads/Teaching/Regression | and_Classification/NPTEL/ |               |                    |                        |     | DEoptimR     | Differential Evolution Optimization                                   | 1.0-11  | 0.0   |
| > ir    | is                               |                           |               |                    |                        |     | devtools     | Tools to Make Developing R<br>Packages Fasier                         | 2.4.5   | 0.0   |
|         | Sepal.Length Sepa                | al.Width Peta             | al.Length Pet | al.Width           | Species                |     | downlit      | Syntax Highlighting and Automatic                                     | 0.4.2   | 0.0   |
| 1       | 5.1                              | 3.5                       | 1.4           | 0.2                | setosa                 |     | DT           | A Wrapper of the JavaScript Library<br>'DataTables'                   | 0.25    | 0.0   |
| Z       | 4.9                              | 3.0                       | 1.4           | 0.2                | setosa                 |     | fontawesome  | Easily Work with 'Font Awesome'                                       | 0.3.0   | 0.0   |
| 3       | 4.7                              | 3.2                       | 1.3           | 0.2                | setosa                 |     | geepack      | Generalized Estimating Equation<br>Package                            | 1.3.9   | 0.0   |
| 4       | 4.6                              | 3.1                       | 1.5           | 0.2                | setosa                 |     | gert         | Simple Git Client for R                                               | 1.9.1   | 0.0   |
| 5       | 5.0                              | 3.6                       | 1.4           | 0.2                | setosa                 |     | gn<br>ohun   | Generalized Hunerholic                                                | 1.5.1   | 0.0   |
| 6       | 5.4                              | 3.9                       | 1.7           | 0.4                | setosa                 |     | 3495         | Distribution and Its Special Cases                                    | 1.0.5   |       |
| 7       | 4.6                              | 2.4                       | 1.4           | 0.2                | cotoca                 |     | gitcreds     | Query 'git' Credentials from 'R'                                      | 0.1.2   | 0.0   |
| (       | 4.0                              | 5.4                       | 1.4           | 0.5                | secosa                 |     | gmnet        | Casso and Elastic-Net Regularized<br>Generalized Linear Models        | 4.1-6   | 0.0   |
| 0       | E M                              | 3 1                       | 1 5           | n 7                | cotoco                 |     |              |                                                                       |         |       |

From the iris data set, from the iris data set, what I am going to do. Whenever, iris species equal to the species name, then you just take the sepal length and sepal width that will be the x, ok. And then, you compute the covariance matrix of these two column and the mean of these two column.

#### (Refer Slide Time: 03:47)

| ••        |                                 |                             |               | NPTEL - doc_update | - RStudio                |               |                                                                      |         |       |
|-----------|---------------------------------|-----------------------------|---------------|--------------------|--------------------------|---------------|----------------------------------------------------------------------|---------|-------|
| • 🤏 🗳     | • 🗄 🔒 🚔 🗚 Constitutio           | nction   👌 • 🔛 • Ad         | ldins •       |                    |                          |               |                                                                      | 3       | NPTEL |
| Reg_Class | lect_12_Part_d.R ×              |                             |               |                    | -0                       | Environment   | History Connections Git Tutorial                                     |         | 80    |
| 20        | Sugnu <- COV(p                  |                             |               | •                  | Run   🍽 🔿 👌 🕞 Source 🔹 🗟 | Files Plots   | Packages Help Viewer Presentat                                       | ion     | -6    |
| 27        | sigma inv = so                  | lve(sigma, m                | atrix(c(1.0.0 | 1).2.2))           |                          | 🖸 Install 🚯   | Update Q,                                                            |         |       |
| 20        |                                 |                             |               | ,-,,-,-,,          |                          | Name          | Description                                                          | version |       |
| 20        | 00513                           |                             |               |                    |                          | Arrelia       | A Program for Missing Data                                           | 1.8.0   |       |
| 29        | f0[1]<-jdmvnorm                 | (xo, mean=mu,               | sıgma = sıgma | 1)                 |                          | bos 🗌         | Analysis of Overdispersed Data                                       | 1.3.2   | 0.0   |
| 30        |                                 |                             |               |                    |                          | aTSA          | Alternative Time Series Analysis                                     | 3.1.2   | 0.0   |
| 31        | n <- 100                        |                             |               |                    |                          | bilboarder    | Create Interactive Chart with the<br>JavaScript 'Billboard' Library  | 0.3.1   | 0.0   |
| 22        | x + coa(2 9 1on                 | ath out n)                  |               |                    |                          | bitops        | Bitwise Operations                                                   | 1.0-7   | 0.0   |
| 32        | A-Seq(5,0,1en                   | gen.out-n)                  |               |                    |                          | brew          | Templating Framework for Report<br>Ceneration                        | 1.0-8   | 0.0   |
| 33        | y<-seq(1.5,6,1                  | ength.out=n)                | stop(pop(v p) |                    | han(auton(non(A n        | 🗌 di          | Helpers for Developing Command<br>Line Interfaces                    | 3.4.1   | 0.0   |
| 35        | contour(x,y,ma                  | trix(z,n,n),                | levels=c(1,3  | ), col = :         | species_col[i], a        | commonm       | High Performance CommonMark<br>and Github Markdown Rendering in<br>8 | 1.8.0   | 0.0   |
| 36        | points(X.pch=2                  | 0.col=specie                | s col[i])     |                    | R Series 2               | C credentials | Tools for Managing SSH and Git<br>Credentials                        | 1.3.2   | 0.0   |
| cesole Te | rminal × Background Jobs ×      |                             |               |                    |                          | crosstalk     | Inter-Widget Interactivity for HTML<br>Widgets                       | 1.2.0   | 0.0   |
| R 4.2.2   | -/Downloads/Teaching/Regression | n_and_Classification/NPTEL/ |               |                    |                          | DEoptimR      | Differential Evolution Optimization<br>in Pure R                     | 1.0-11  | 0.0   |
| iris      |                                 |                             |               |                    |                          | devtools      | Tools to Make Developing R<br>Packages Easier                        | 2.4.5   | 0.0   |
| Se        | pal.Length Sep                  | al.Width Peta               | al.Length Pet | al.Width           | Species                  | downlit       | Syntax Highlighting and Automatic<br>Linking                         | 0.4.2   | 0.0   |
|           | 5.1                             | 3.5                         | 1.4           | 0.2                | setosa                   | DT            | A Wrapper of the JavaScript Library<br>'DataTables'                  | 0.25    | 0.0   |
|           | 4.9                             | 3.0                         | 1.4           | 0.2                | setosa                   | fontaweso     | me Easily Work with 'Font Awesome'                                   | 0.3.0   | 0.0   |
| 1         | 4.7                             | 3.2                         | 1.3           | 0.2                | setosa                   | geepack       | Generalized Estimating Equation<br>Package                           | 1.3.9   | 0.0   |
| ÷         | 4.6                             | 3.1                         | 1.5           | 0.2                | setosa                   | 🗌 gert        | Simple Git Client for R                                              | 1.9.1   | 0.0   |
| ;         | 5.0                             | 3.6                         | 1.4           | 0.2                | setosa                   | 99            | 'Github' 'API'                                                       | 1.3.1   | 0.0   |
| ;         | 5.4                             | 3.9                         | 17            | 04                 | setosa                   | U 979p        | Generalized Hyperbolic<br>Distribution and Its Special Cases         | 1.6.5   | 0.0   |
| ,         | 4.0                             | 3.5                         | 1.4           | 0.1                | 500050                   | gitcreds      | Query 'git' Credentials from 'R'                                     | 0.1.2   | 0.0   |
|           | 4.0                             | 5.4                         | 1.4           | 0.5                | setosa                   | gimnet        | Lasso and Elastic-Net Regularized<br>Generalized Linear Models       | 4.1-6   | 0.0   |
| >         | C 0                             | 5 1                         | 1 5           | A 2                | cotoca                   |               |                                                                      |         |       |

Now, given this mean and this covariance matrix, you simulate 1000 points and compute the centre of the point and the covariance of the of those points, ok. And then, you calculate the sigma inverse. So, that gives you a; then you use this mu and sigma to calculate the in call that multivariate normal, density put it in the multi dmvnorm is the density of the multivariate normal and plug it in.

This is the likelihood value of the multivariate density for x naught, x naught point, x naught is the point at which we want to estimate. So, what is the likelihood for that point? Then, for n equal to 100, we creating x axis, y axis, and we are saying that, ok, please draw in this line we are 2, 3 lines we are drawing the contour for that particular species, ok.

# (Refer Slide Time: 05:04)

|              |                                 |                             | ,             | NPTEL - doc_update | - RStudio                  |                  |                                      |
|--------------|---------------------------------|-----------------------------|---------------|--------------------|----------------------------|------------------|--------------------------------------|
| ) • 🤫 🖉 •    | 🗄 🔂 🚔 🔿 Co to file fu           | nction   🗄 📲 🔛 • Ad         | ldirs •       |                    |                            |                  | 3 N                                  |
| Class_Lee    | t_12_Part_d.R ×                 |                             |               |                    | -0                         | Environment Hist | tory Connections Git Tutorial        |
| LD XU        | Source on Save Q / -            |                             |               |                    | Run   🍽 🕜 👌   🕈 Source 🔹 🎕 | Clobal Four      | : Dataset • 🕚 203 MiB • 🥑 📃 List • 🗌 |
| 16 fØ<       | -rep(NA.3)                      |                             |               |                    |                            | Values           | . 4                                  |
| 17 nam       | es(f0)<-speci                   | es                          |               |                    |                            | fo               | Newed losi [1,2] NA                  |
| 18           |                                 |                             |               |                    |                            | 10               | Numed Logi [1:5] NA.                 |
| 19           |                                 |                             |               |                    |                            | species          | chr [1:3] "setosa"                   |
| 20. For      | (i in snecies                   | ){}                         |               |                    |                            | specie           | chr [1:3] "blue" "r.                 |
| 39 noi       | nts(6 2 4 nch                   | -20 col-'hla                | (14)          |                    |                            | x0               | num [1:2] 6.2 4                      |
| 40 nri       | or prob-rep(                    | 1/3 3)                      |               |                    |                            | Functions        | S                                    |
| 41 nor       | es(prior prob                   | )/-snecies                  |               |                    |                            | Files Plots Pac  | clages Help Viewer Presentation      |
| 42 Row       | es prob-fa*n                    | rior nroh/su                | n(f@*nrior nr | oh)                |                            | 🕘 🔅 🏓 Zoom       | Export - 0 🥖 🤹                       |
| 43 Ray       | es.prob<-rop                    | d(Raves prob                | 3)            | 00)                |                            |                  |                                      |
| 20:1 (Top Le | ve) :                           | 1. HUVE 3. 17 100           |               |                    | R Script #                 |                  |                                      |
| Console Term | inal × Background Jobs ×        | and Chevilication MITD 1    |               |                    | -0                         | φ -              | setosa<br>versicolor                 |
| > iris       | (Downloads) reading/ regression | Cana Crassingation (Arrist) |               |                    |                            |                  | vrgnica                              |
| Sen          | al Lenath Sen                   | nl Width Petr               | 1 Length Pet  | al Width           | Snecies                    | £ 0.5            |                                      |
| 1            | 5.1                             | 3.5                         | 1.4           | 0.2                | setosa                     | 4 -              |                                      |
| 2            | 4.9                             | 3.0                         | 1.4           | 0.2                | setosa                     | epal             |                                      |
| 3            | 4.7                             | 3.2                         | 1 3           | 0.2                | setosa                     | 0 m -            |                                      |
| 4            | 4.6                             | 3.1                         | 1.5           | 0.2                | setosa                     | N -              |                                      |
| 5            | 5.0                             | 3.6                         | 1 4           | 0.2                | setosa                     | L –              |                                      |
| 6            | 5.4                             | 3.0                         | 1.7           | 0.4                | setosa                     | 4                | 5 6 7 8                              |
| -            | 4.6                             | 3.4                         | 1.4           | 0.4                | setosa                     |                  | Senal Length                         |
| /            | 4.0                             | 5.4                         | 1.4           | 0.5                | setese                     |                  | Seher rendin                         |

So, if let me just run this loop.

# (Refer Slide Time: 05:13)

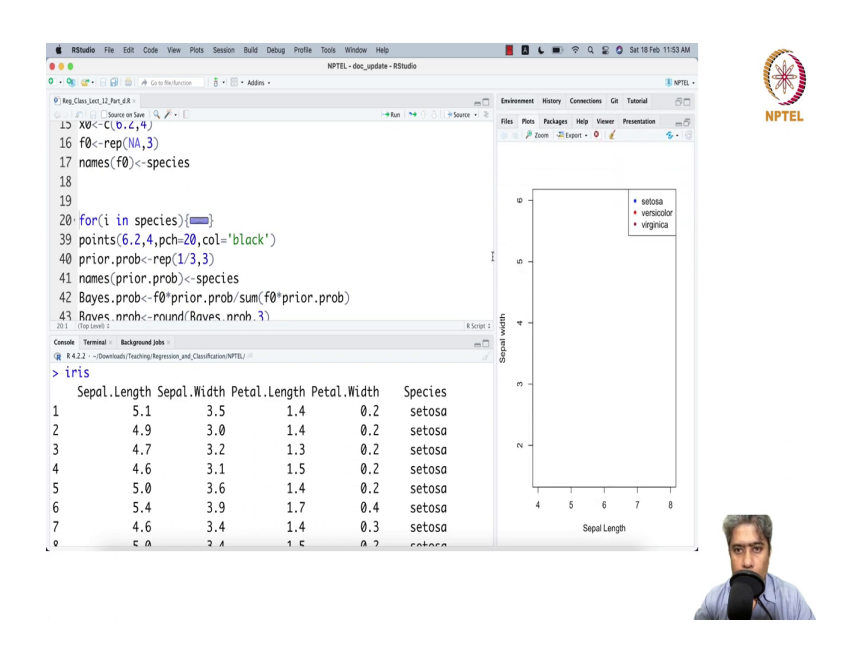

So, here is the viewer, plots. So, here is the plots.

# (Refer Slide Time: 05:17)

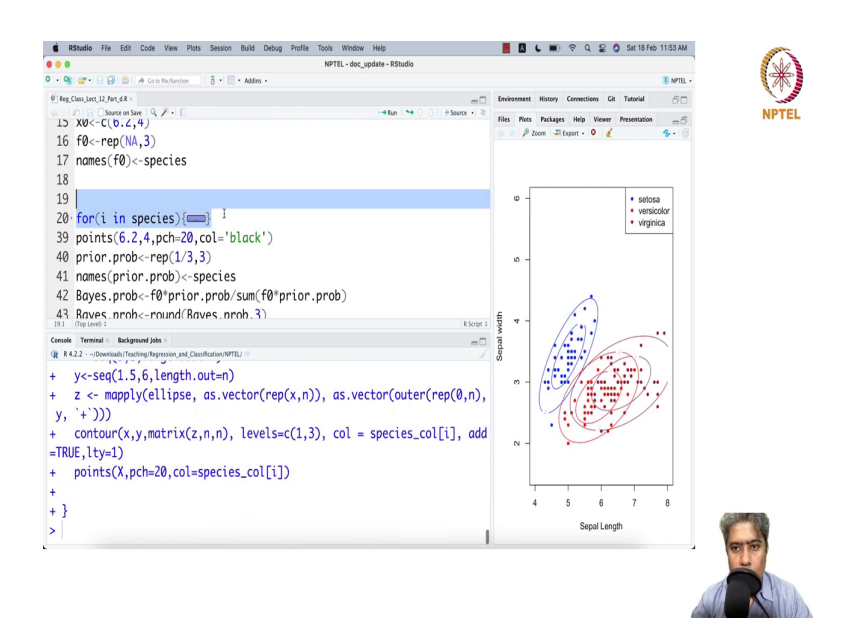

So, let me just run the points. So, these are the 3 points and 3.

#### (Refer Slide Time: 05:28)

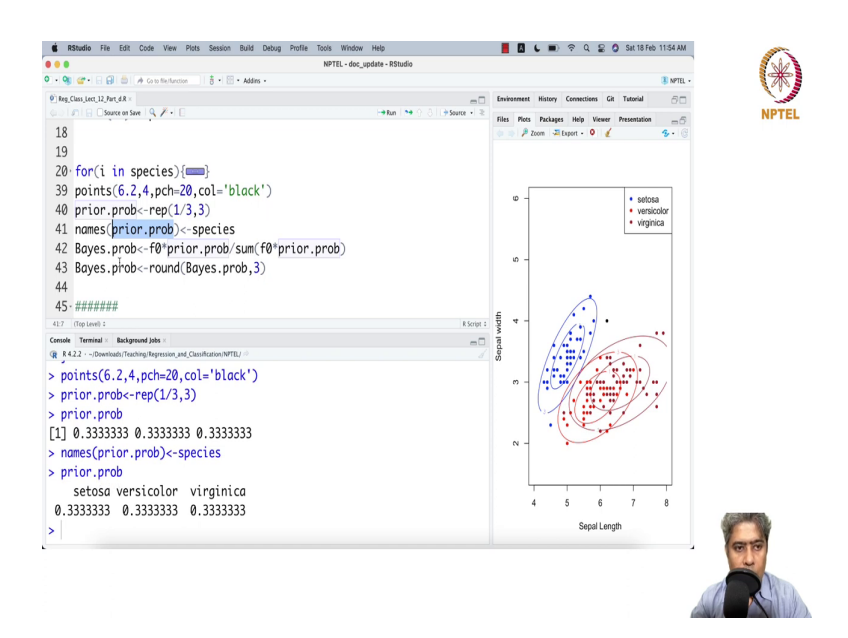

And then, here is the test point, here is the test point. You see this is the test point. Now, I am going to give equal prior probability. I am not saying, so prior probability for this point belong to setosa, versicolor or virginica is equal. I am not giving any special additional preference to any point. So, the name prior of the, now I just add the names also, and then, I am just computing the Bayes probability, ok.

#### (Refer Slide Time: 06:03)

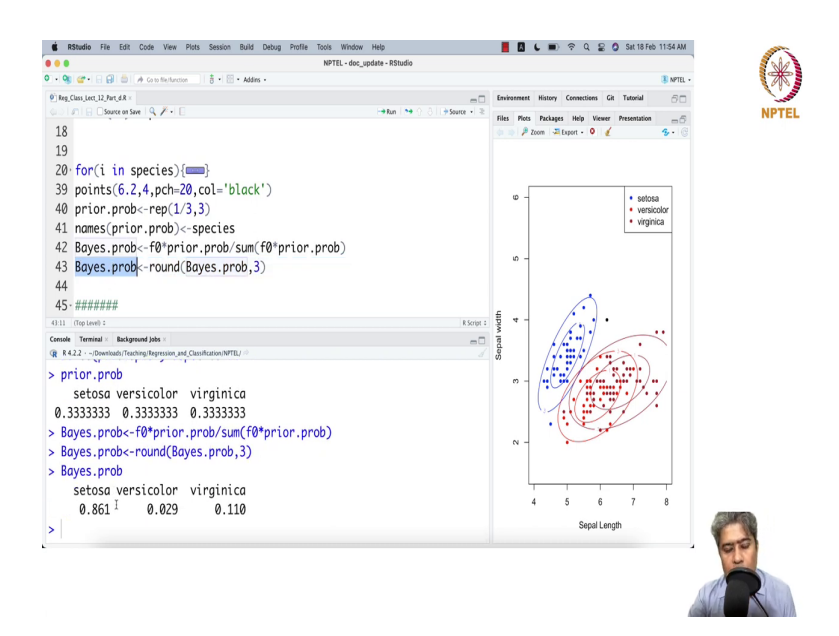

And rounding of the Bayes probability up to the 3 decimal process, so here. So, that means, Bayes probability is 0.861. This point belongs to setosa with 80 percent probability to versicolor with 0 point 2.9 percent or about 3 percent probability and 11percent probability that it belongs to virginica. So, with a high probability we will say that most likely this point belongs to setosa.

#### (Refer Slide Time: 06:40)

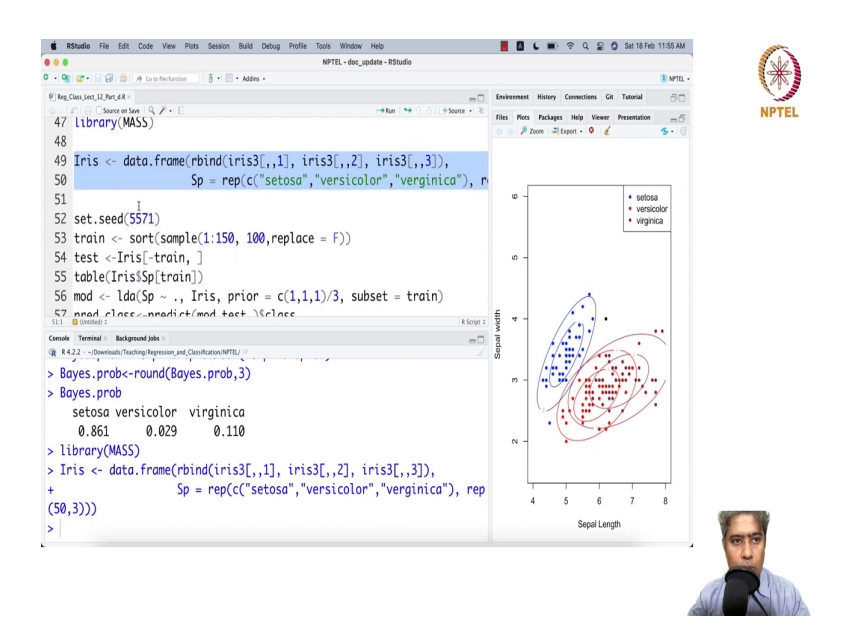

Now, we are going to do the, this is for one test point. So, I try to demonstrate how linear discriminant analysis in theory, using one test point. But, most of the time you will see that your data will have many test points and you have to run it like a typical ml setup, machine learning setup.

# (Refer Slide Time: 07:16)

|     |                                      |           | ate - RStudio | NPTEL - doc_upd |        |                     |                               |                   | ••      |
|-----|--------------------------------------|-----------|---------------|-----------------|--------|---------------------|-------------------------------|-------------------|---------|
|     | NPTEL •                              |           |               |                 | dirs • | 8 • 1 ⊞ • Add       | A Co to file/function         | • 6 6 5 .         | • 🤫     |
|     | story Connections Git Tutorial       | a 🗆 Envir |               |                 |        |                     |                               |                   | iource  |
|     | ickages Help Viewer Presentation 👝 🗇 | - 6 Files |               |                 |        |                     | and jobs ×                    | rminal × Backgroo | Console |
|     | 📲 Export • 🍳 🥖 • 🕲                   |           |               | verainica       | 1.0    | assification/NPTEL/ | ing/Regression_and_Cla<br>5.0 | -/Downloads/Teach | R 84.2. |
|     |                                      |           |               | verainica       | 1.9    | 6.1                 | 2.8                           | 7.4               | 131     |
|     |                                      |           |               | verainica       | 2.0    | 6.4                 | 3.8                           | 7.9               | 32      |
|     | setosa                               |           |               | verainica       | 2.2    | 5.6                 | 2.8                           | 6.4               | 133     |
|     | versicolor                           |           |               | verainica       | 1.5    | 5.1                 | 2.8                           | 6.3               | 34      |
|     | - vignica                            |           |               | verainica       | 1.4    | 5.6                 | 2.6                           | 6.1               | 35      |
|     |                                      |           |               | verainica       | 2.3    | 6.1                 | 3.0                           | 7.7               | 36      |
|     |                                      |           |               | verainica       | 2.4    | 5.6                 | 3.4                           | 6.3               | 37      |
|     |                                      |           |               | verainica       | 1.8    | 5.5                 | 3.1                           | 6.4               | 38      |
|     | (·)                                  | ÷         | *             | verainica       | 1.8    | 4.8                 | 3.0                           | 6.0               | 39      |
|     |                                      | biw       | 1             | verginica       | 2.1    | 5.4                 | 3 1                           | 6.9               | 40      |
|     |                                      | Sepa      |               | verginica       | 2.4    | 5.6                 | 3.1                           | 6.7               | 41      |
|     |                                      | */        |               | verainica       | 2.3    | 5.1                 | 3.1                           | 6.9               | 42      |
|     |                                      |           |               | verainica       | 1 9    | 5.1                 | 2 7                           | 5.8               | 43      |
|     |                                      |           |               | verainica       | 2.3    | 5.9                 | 3.2                           | 6.8               | 44      |
|     |                                      |           |               | verainica       | 2.5    | 5.7                 | 3.3                           | 6.7               | 45      |
|     |                                      |           |               | verainica       | 2.3    | 5.2                 | 3.0                           | 6.7               | 46      |
|     |                                      |           |               | verainica       | 1.9    | 5.0                 | 2.5                           | 6.3               | 47      |
|     |                                      |           |               | verainica       | 2.0    | 5.2                 | 3.0                           | 6.5               | 48      |
|     | 5 6 7 8                              |           |               | verainica       | 2.3    | 5.4                 | 3.4                           | 6.2               | 149     |
| Y   | Sepal Length                         | 1         |               | verainica       | 1.8    | 5.1                 | 3.0                           | 5.9               | 150     |
| 100 |                                      | 1         |               |                 |        |                     |                               |                   |         |

So, I am going to take the iris dataset with; here is the iris dataset with all the 150 values, with 50 in each probability. And then, I am going to first Split the data into train and test, ok. Split the data into train and test, ok.

#### (Refer Slide Time: 07:37)

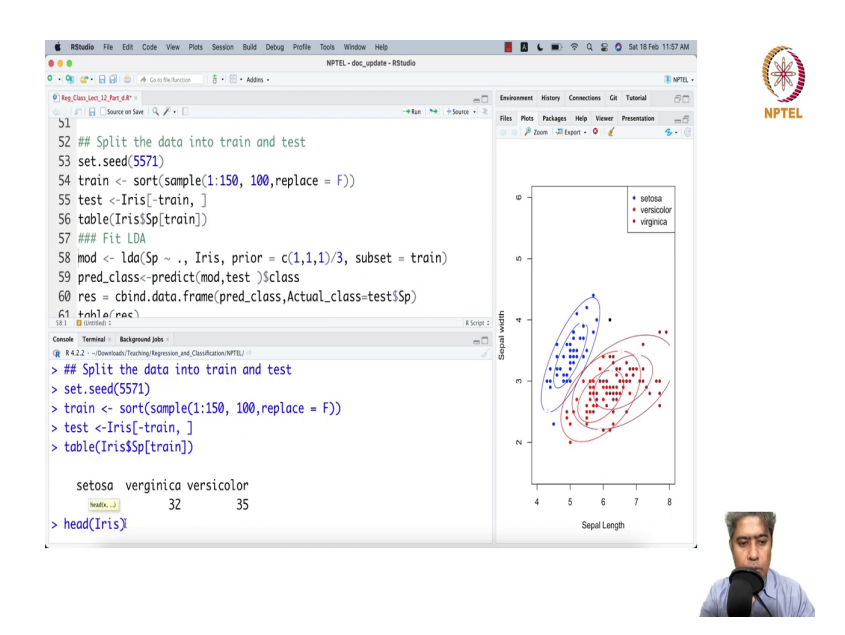

So, I am just, I just played the data. Till the data table if you just say; so, basically in train data there were 33 setosa, 32 virginica and 35 were versicolor. So, they are almost same. So, out of 150 samples, I have taken 100 random samples from the main data and those samples belongs to train datasets. 100 samples belongs to and 50 samples belong to the test dataset. Here in this, I am going to fit LDA, linear discriminant analysis. And I am saying that ok fit all the models.

# (Refer Slide Time: 08:50)

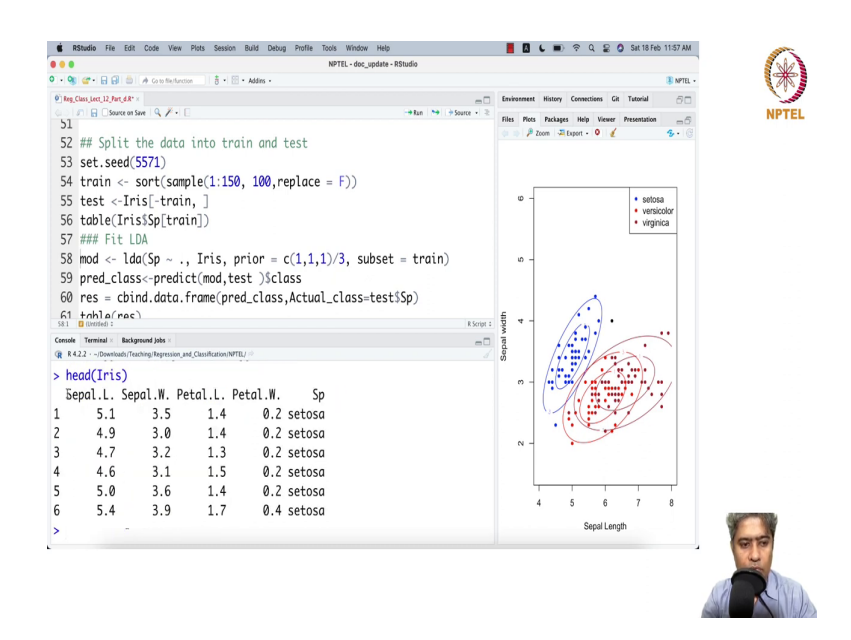

So, maybe I will just say head Iris.

#### (Refer Slide Time: 08:55)

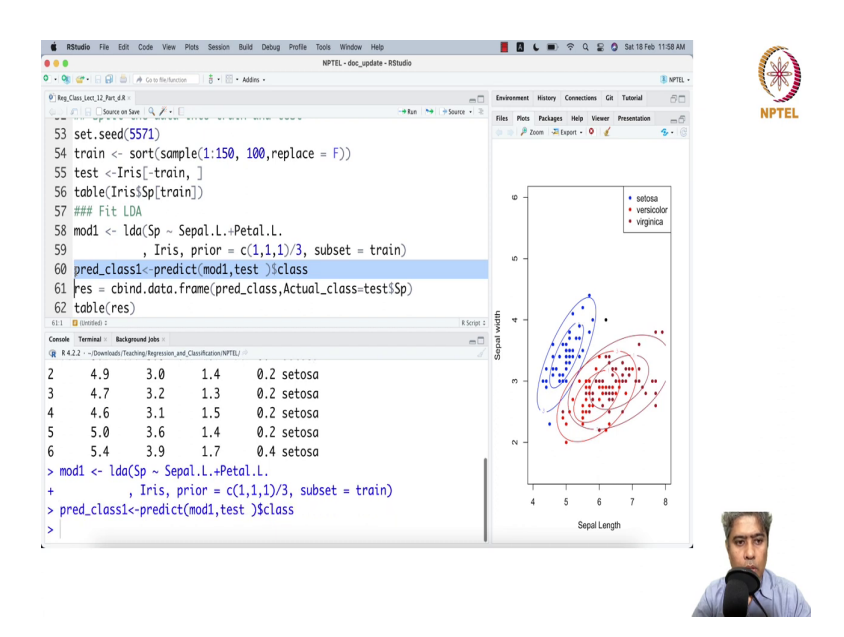

So, maybe first I will fit with length plus sepal width, maybe with petal length, ok with two feature, essentially with two feature. This is my first model. And if we just run this then we can do the same with the predictive class.

#### (Refer Slide Time: 09:28)

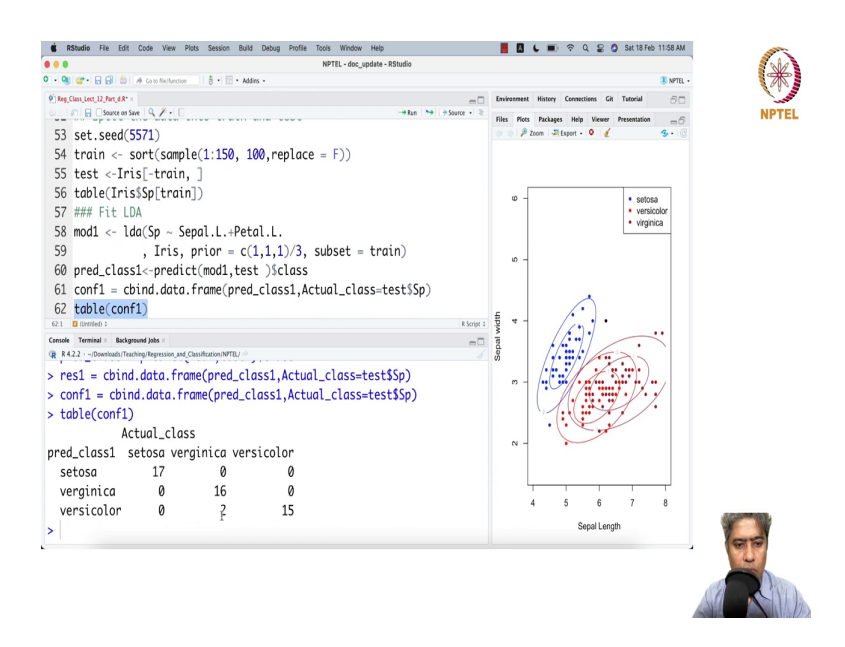

And then this is the result 1. And this is the confusion matrix. Essentially, actually this is only the confusion matrix. So, I would rather instead of result I would say it is a confusion matrix. And let me just show you how the confusion matrix looks like, ok. There are two cases where virginica; which were virginica that was classified as versicolor, ok. So, this is the linear discriminant analysis with two feature.

### (Refer Slide Time: 10:25)

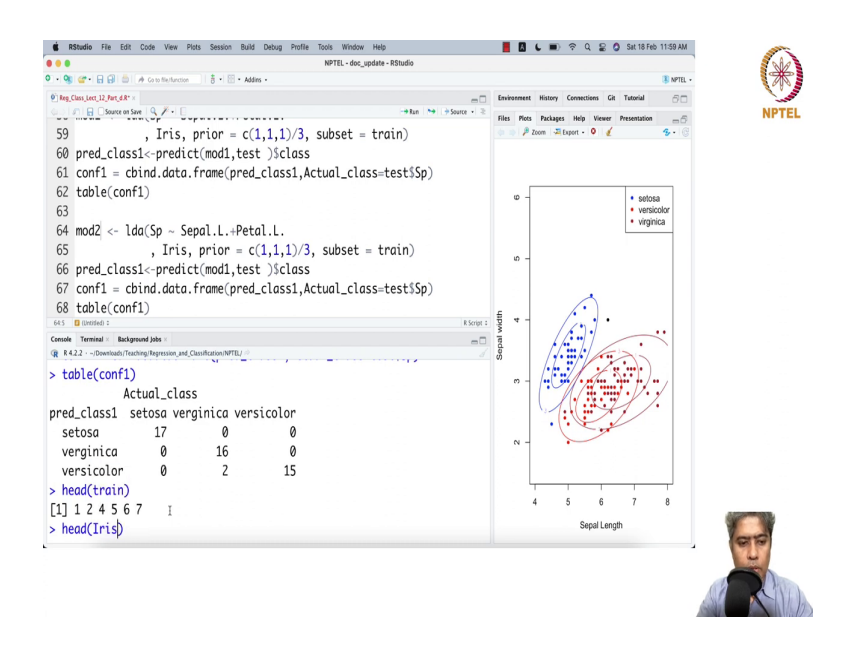

Now, let me run the entire thing with maybe model 2. And what we can do; head train, I am sorry; Iris.

# (Refer Slide Time: 10:41)

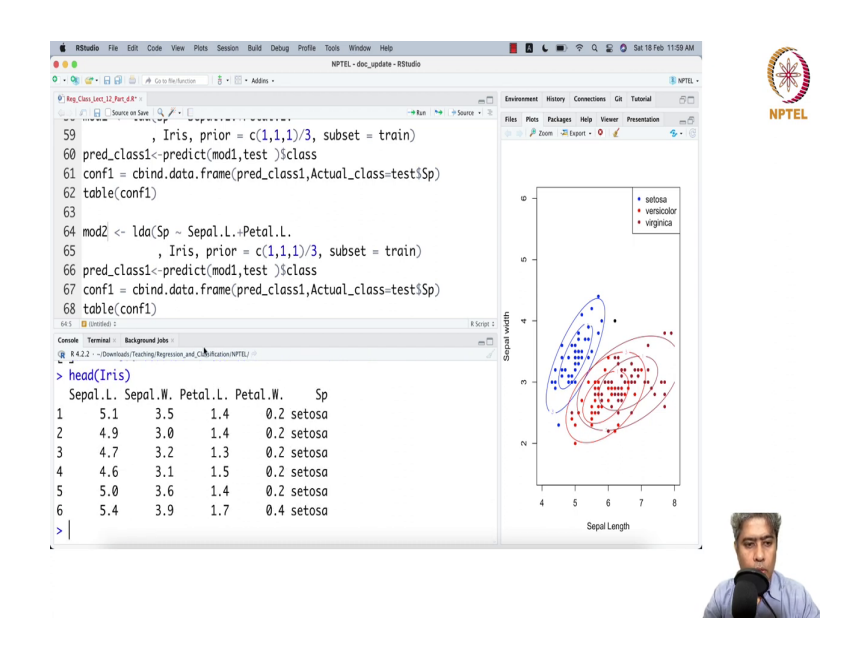

### (Refer Slide Time: 10:48)

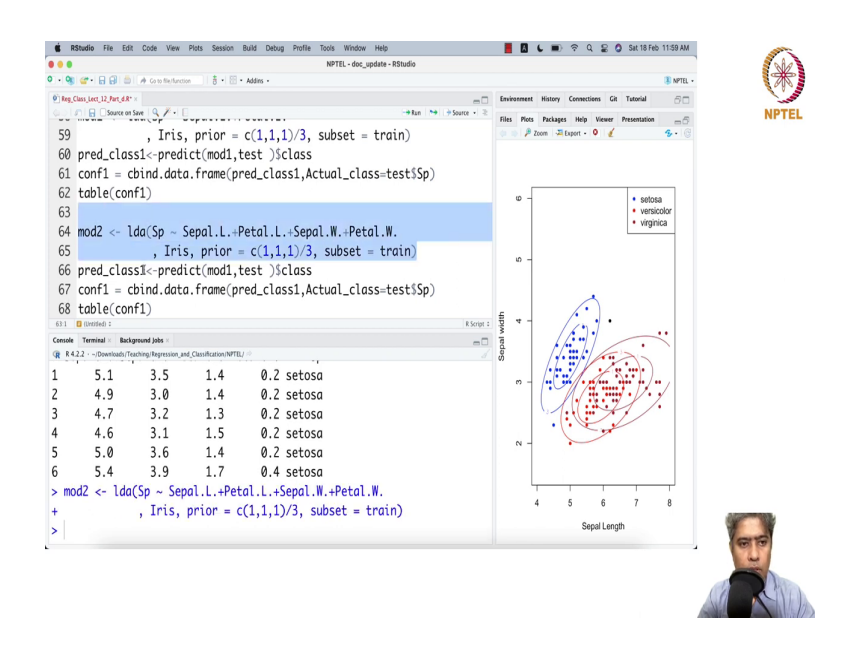

So, let me now just put the Sepal width and Petal width as well. So, all the features, all 4 features let me put, all the 4 features.

#### (Refer Slide Time: 11:00)

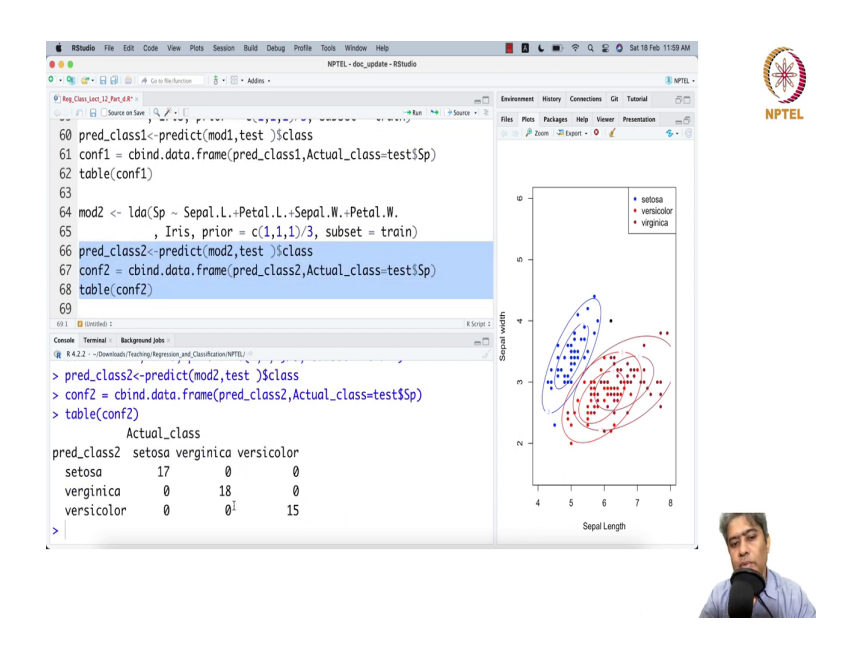

And let me do the prediction. And out of the sample prediction, remember that here is my test data set to do the prediction, ok. And then this is the confusion matrix. So, let us run this confusion matrix, now it is being corrected. So, when we put the more feature, naturally the classification becomes better. So, and it is in the out of the sample classification it got better.

So, this shows that if you have more feature, more typically it helps you. But at the same time, you have to be careful about the over fitting that if you put too many features too many engineered features, it might, you might end up in a wrong place with lot of over fitting. That means in your test accuracy and out of the sample accuracy. And in sample accuracy will be very different.

At the same time, remember that you have to be this particular data set iris data set is actually a very toy data set. Going forward we will try with more real life new days data set, new age data set where it will be much much difficult to classify the target variable. With this, thank you very much. Wish you a happy weekend. See you in the next week with new lecture, new topic.

Thank you very much.